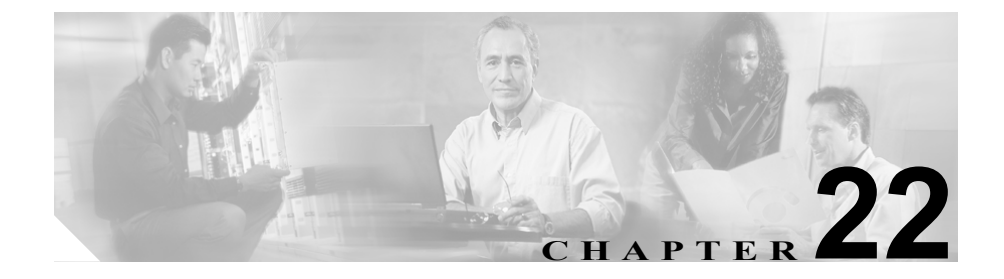

# ルート リストの設定

ルート リストは、優先順位が指定されている1組のルート グループに関連付け られます。また、ルート リストは、1つ以上のルート パターンに関連付けられ、 そのルート グループがアクセスされる順位を決定します。この順位は、発信コー ルに使用可能なデバイスを検索するときの進行を制御します。

Cisco CallManager の Release 4.1 以降では、ルート リストにルート グループだけ を入れることができます。

各ルート リストには、少なくとも1つのルート グループを入れる必要がありま す。各ルート グループには、少なくとも1つのデバイス、たとえば、使用可能 なゲートウェイが含まれます。Cisco CallManager は、デバイス タイプに基づい て、各ルート グループ内で、一部またはすべてのポートをリソースとして選択 できます。一部のデバイス (たとえば、デジタル アクセス)では、すべてのポー トの選択しかできません。

ルートグループは、任意の数のルートリストに追加できます。

ルート リストの追加または削除、リスト内のルート グループの追加、削除、または順序の変更をするには、次のトピックを参照してください。

- ルートリストの検索 (P.22-2)
- ルートリストの追加 (P.22-5)
- ルートリストへのルートグループの追加 (P.22-8)
- ルートリストからのルートグループの削除 (P.22-11)
- ルートリスト内のルートグループの順位の変更 (P.22-13)
- ルートリストの削除 (P.22-15)

# ルート リストの検索

ネットワーク内にはいくつかのルート リストが存在することがあるので、 Cisco CallManager では、固有の条件を指定して、特定のリストを見つけることが できます。ルート リストを見つけるには、次の手順を使用します。

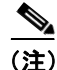

Cisco CallManager Administration では、ブラウザ セッションでの作業中は、ルートリストの検索設定が保持されます。別のメニュー項目に移動してからこのメニュー項目に戻ってくる場合でも、検索に変更を加えたり、ブラウザを閉じたりしない限り、ルートリストの検索設定は保持されます。

### 手順

ステップ1 Route Plan > Route/Hunt > Route List の順に選択します。

Find and List Route Lists ウィンドウが表示されます。2 つのドロップダウン リストボックスを使用して、ルートリストを検索します。

- **ステップ2** 最初の Find Route Lists where ドロップダウン リスト ボックスから、次の条件の いずれかを選択します。
  - Route List Name
  - Description
  - Pattern/Pilot Number

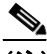

 (注) このドロップダウン リスト ボックスで選択する条件によって、検索時に 生成されるルート リストの一覧のソート方法が決まります。たとえば、 Description を選択すると、Description 列が結果リストの左側の列に表示 されます。 2番目の Find Route Lists where ドロップダウン リスト ボックスから、次の条件の いずれかを選択します。

- begins with (前方一致)
- contains (中間一致)
- ends with (後方一致)
- is exactly (完全一致)
- **ステップ3** 必要に応じて適切な検索テキストを指定し、Find をクリックします。また、ページごとに表示する項目の数も指定できます。

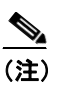

データベースに登録されているルート リストをすべて検索するには、検索テキストを入力せずに Find をクリックします。

検出されたルートリストの一覧が、次の項目別に表示されます。

- Route list name
- Description
- Status (状況)
- Enabled

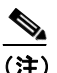

該当するルートリストの横にあるチェックボックスをオンにして、 Delete Selected をクリックすると、Find and List Route Lists ウィンドウか ら複数のルートリストを削除できます。Matching Records タイトルバー にあるチェックボックスをオンにして Delete Selected をクリックする と、ウィンドウ内のルートリストをすべて削除できます。

ステップ4 レコードのリストから、検索条件と一致するルートリストをクリックします。

選択したルートリストがウィンドウに表示されます。

- ルートリストの追加 (P.22-5)
- ルートリストへのルートグループの追加 (P.22-8)
- ルートリストからのルートグループの削除 (P.22-11)
- ルートリスト内のルートグループの順位の変更 (P.22-13)
- ルートリストの削除 (P.22-15)

### ルート リストの追加

ルートリストを追加する手順は、次のとおりです。

手順

- **ステップ1** Route Plan > Route/Hunt > Route List の順に選択します。
- ステップ2 Add a New Route List をクリックします。

ステップ3 Route List Name フィールドに名前を入力します。この名前には、最長 50 文字の 英数字を指定することができ、スペース、ピリオド(.)、ハイフン(-)、および 下線文字(\_)を任意に組み合せて使用することが可能です。各ルートリスト名 が、そのルートプランに固有の名前であることを確認してください。

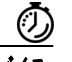

**ワンポイント・アドバイス** パ

ルートリストには、内容を簡潔に表す名前を使用してください。通常、 CompanynameLocationCalltypeの形式が、内容を簡潔に表し、ルートリストをす ばやくかつ簡単に識別できる方式です。たとえば、CiscoDallasMetro は、Dallas の Cisco オフィスからの、LATA (Local Access Transport Area)間の無料コール用 のルートリストを特定します。

Cisco CallManager は、自動的に Description フィールドに説明を挿入します。ただし、このフィールドの編集は可能です。

**ステップ4** ドロップダウン リスト ボックスから、Cisco CallManager グループを選択します。

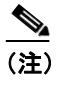

ルート リストは、グループで最初の CallManager に登録されます。これ は、そのグループのプライマリ Cisco CallManager です。

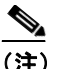

Cisco CallManager が1つしか設定されていない Cisco CallManager グルー プを選択すると、次の警告が表示されます。

WARNING!The selected Cisco CallManager Group has only one Cisco CallManager configured.For the control process to have redundancy protection, please select a Cisco CallManager Group with more than one Cisco CallManager.

**ステップ5** Insert をクリックして、このルートリストを追加します。

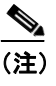

コールを受信させるため、このルート リストにルート グループを少なく とも1つ追加する必要があることを示すポップアップ メッセージが表示 されます。

Route List Configuration ウィンドウに、新しく追加されたルート リストが表示さ れます。

**ステップ6**新しいルート リストの Enable this Route List チェックボックスは、デフォルトで オンになっています。

> このルート リストを使用不可にする場合は、このチェックボックスをオフにします。進行中のコールは影響を受けないが、このルート リストが追加のコール を受け付けなくなることを示す、ポップアップ ウィンドウが表示されます。

**ステップ7**新しいルートリストに少なくとも1つのルートグループを追加します。

このリストにルート グループを追加するには、Add Route Group をクリックし、 P.22-8 の「ルート リストへのルート グループの追加」のステップ 4 ~ステップ 8 を実行します。

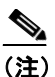

着信側と発信側の変換情報については、ウィンドウの左側にある Route Details for Route Groups リンクをクリックしてください。この操作に よって、Route Details Configuration ウィンドウが表示されます。

- ルートリストの検索 (P.22-2)
- ルートリストへのルートグループの追加 (P.22-8)
- ルートリスト内のルートグループの順位の変更 (P.22-13)
- ルートリストからのルートグループの削除 (P.22-11)
- ルートリストの削除 (P.22-15)
- 『Cisco CallManager システム ガイド』の「ルート プランの概要」

# ルート リストへのルート グループの追加

新規のルート リストまたは既存のルート リストに、ルート グループを追加する ことができます。ルート グループは、1 つ以上のルート リストに組み込むこと ができます。既存のルート リストにルート グループを追加する手順は、次のと おりです。

(注)

QSIG プロトコルを使用する MGCP ゲートウェイを含むルート グループ (QSIG ルート グループ) と、H.323 プロトコルを使用するゲートウェイを含むルート グループ (H.323 ルート グループ) を、同じルート リストに追加することはできません。詳細については、『Cisco CallManager システム ガイド』の「ルート グループとルート リスト」を参照してください。

### 始める前に

この手順を実行する場合は、事前に少なくとも1つのルートグループを作成し、 ルートリストを追加しておく必要があります。

### 手順

- **ステップ1** Route Plan > Route/Hunt > Route List の順に選択します。
- **ステップ2** ルート グループを追加する先のルート リストを特定します。P.22-2 の「ルート リストの検索」を参照してください。
- **ステップ3** Add Route Group をクリックして、ルート グループを追加します。

Route List Detail Configuration ウィンドウが表示されます。

**ステップ4** Route Group ドロップダウン リスト ボックスから、ルート リストに追加するルート グループを選択します。

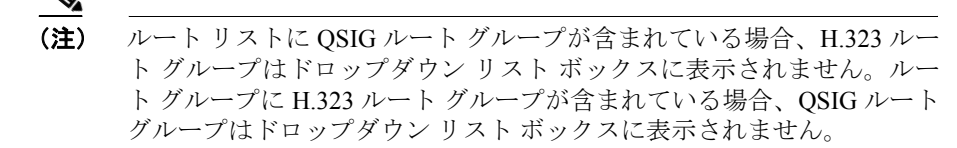

**ステップ5** このルート グループを介してルーティングされるコールについて、発信側の番号を操作する必要がある場合は、該当するフィールドで、発信側変換をセットアップします。

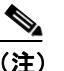

**主)** 発信側変換の詳細については、『Cisco CallManager システム ガイド』の 「発信側および着信側の変換」を参照してください。

**ステップ6** このルート グループを介してルーティングされるコールについて、ダイヤルさ れる数字を操作する必要がある場合は、該当するフィールドで、着信側変換を セットアップします。

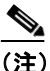

主) 着信側変換の詳細については、『Cisco CallManager システム ガイド』の 「着信側番号の変換設定値」を参照してください。

**ステップ7** Insert をクリックして、ルート グループを追加します。

ウィンドウの左側にある Route List Details リストに、ルート グループの詳細情報 が表示されます。

- **ステップ8** このリストにルート グループをさらに追加するには、Add Route Group をクリックし、ステップ3~ステップ7を実行します。
- **ステップ9** ルートリストへのルートグループの追加が終了したら、Update をクリックします。

**ステップ10 Reset** をクリックして、変更内容を有効にします。ポップアップ ウィンドウが表示されたら、OK をクリックします。

- ルートリストの追加 (P.22-5)
- ルートリストからのルートグループの削除 (P.22-11)
- ルートリスト内のルートグループの順位の変更 (P.22-13)
- ルートリストの削除 (P.22-15)
- 『Cisco CallManager システム ガイド』の「ルートプランの概要」

# ルート リストからのルート グループの削除

新規のルート リストまたは既存のルート リストから、ルート グループを削除す ることができます。既存のルート リストからルート グループを削除する手順は、 次のとおりです。

### 手順

- ステップ1 メニューバーから Route Plan > Route/Hunt > Route List の順に選択します。
- **ステップ2** 削除するルート グループが入っているルート リストを特定します。P.22-2の 「ルートリストの検索」を参照してください。
- **ステップ3** Selected Groups リストから、ルート グループ名を選択します。

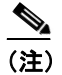

このリストから複数のルート グループを選択するには、Shift キーを押し、目的のルート グループをクリックしてください。

- **ステップ4** Selected Groups リストボックスの下にある下矢印をクリックして、選択したルートグループを Removed Groups リストに移動します。
- **ステップ5** ルート グループを削除するには、Update をクリックします。OK をクリックすると、ページがリフレッシュされたときに、そのルート グループがルート リストから削除されています。
- **ステップ6** Reset をクリックして、変更内容を有効にします。ポップアップ ウィンドウの OK をクリックします。

- ルートリストの検索 (P.22-2)
- ルートリストの追加 (P.22-5)

■ ルート リストからのルート グループの削除

- ルートリストへのルートグループの追加 (P.22-8)
- ルートリスト内のルートグループの順位の変更 (P.22-13)
- ルートリストの削除 (P.22-15)
- 『Cisco CallManager システム ガイド』の「ルート プランの概要」

# ルート リスト内のルート グループの順位の変更

Cisco CallManager は、ルート リストに表示されている順に、ルート グループに アクセスします。ルート グループのアクセス順位を変更する手順は、次のとお りです。

### 手順

- **ステップ1** Route Plan > Route/Hunt > Route List の順に選択します。
- **ステップ2** ルート グループの順位を変更するルート リストを特定します。P.22-2 の「ルート リストの検索」を参照してください。
- **ステップ3** Selected Groups リストから、ルート グループを選択します。
- **ステップ4** リスト内でルート グループを上下に移動させるには、ルート グループを選択して、リスト ボックスの右側にある上矢印または下矢印をクリックします。
- ステップ5 Update をクリックします。

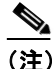

- 主) 着信側と発信側の変換情報については、左側にある Route List Details リ ストのルート グループ アイコンまたはルート グループ名をクリックし てください。この操作により、対応するルート グループの Route List Detail Configuration ウィンドウが表示されます。
- **ステップ6** Reset をクリックして、変更内容を有効にします。ポップアップ ウィンドウの OK をクリックします。

- ルートリストの検索(P.22-2)
- ルートリストの追加 (P.22-5)

■ ルート リスト内のルート グループの順位の変更

- ルートリストへのルートグループの追加 (P.22-8)
- ルートリストからのルートグループの削除 (P.22-11)
- ルートリストの削除 (P.22-15)
- 『Cisco CallManager システム ガイド』の「ルート プランの概要」

# ルート リストの削除

Cisco CallManager は、ルート リストをルート パターンに関連付けます。ルート リストがルート パターンに関連付けられている場合、そのリストは削除できま せん。ルート リストを使用しているルート パターンを検索するには、Route List Configuration ウィンドウの **Dependency Records** リンクをクリックします。 Dependency Records がシステムに対して使用可能になっていない場合、 Dependency Records Summary ウィンドウにメッセージが表示されます。 Dependency Records の詳細については、P.A-4 の「Dependency Records へのアク セス」を参照してください。

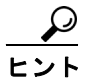

\_\_\_\_\_ ルート グループとルート パターンを削除するには、まずルート パターンを削除 し、次にルート リストを削除して、最後にルート グループを削除します。

ルートリストを削除する手順は、次のとおりです。

### 手順

- **ステップ1** Route Plan > Route/Hunt > Route List の順に選択します。
- **ステップ2** 削除するルート リストを特定します。P.22-2 の「ルート リストの検索」を参照 してください。
- ステップ3 Delete をクリックします。

ルート リストを削除すると取り消せないことを警告するダイアログボックスが 表示されます。

ステップ4 ルート リストを削除するには、OK をクリックします。削除操作を取り消すに は、Cancel をクリックします。

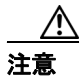

ルート リストが1つ以上のルート パターンに関連付けられている場合、そのリ ストは削除できません。

- ルートリストの検索 (P.22-2)
- ルートリストの追加 (P.22-5)
- ルートリストへのルートグループの追加 (P.22-8)
- ルートリスト内のルートグループの順位の変更 (P.22-13)
- ルートリストからのルートグループの削除 (P.22-11)
- 『Cisco CallManager システム ガイド』の「ルート プランの概要」